## Методическое руководство по работе с модулем MSO.

#### MSO - Оптимизатор формы контуров извлекаемых запасов

Формирование индивидуальных контуров выемочных единиц и использование их в планировании.

Последовательность действий по вкладке Input Data показана в видео файле: MSO 1 Input Data.wmv

#### Исходная информация:

MSO рассчитывает оптимальный размер, форму и расположение очистных камер для подземного рудника, используя входную блочную модель содержаний или ценности руды (содержание, выраженное в денежных единицах - Net Smelter Return (NSR) \$/тонну чистая прибыль металлургического производства. NSR = Доход от реализации готовой продукции – Расходы по реализации – Затраты металлургического производства).

Для оптимизации необходима входная блочная модель, содержащая поле VALUE (содержание, выраженное в денежных единицах), или поле GRADE (минимальное среднее содержание по камере) по которому программа проведет оптимизацию контуров выемочных единиц, например по условному серебру AGUS=AU\*58.51+AG (для месторождения Дукат) и поле DENSITY (Плотность).

#### Для доступа к этой функции:

Выбрать Applications (Приложения) | Mineable Envelopes (Контуры извлекаемых запасов)| Mineable Shape Optimizer (Оптимизатор формы контуров извлекаемых запасов):

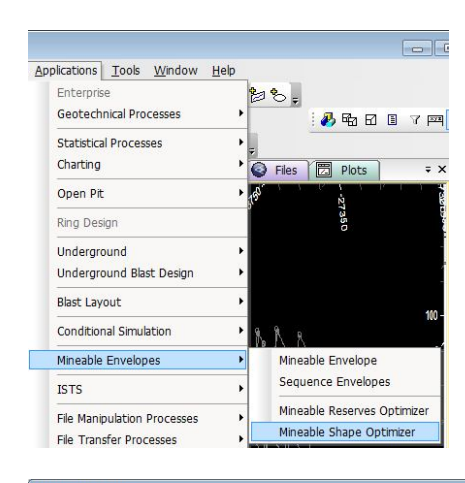

|                | Resource Model         |               |                                   | Optimization Cutoff Mode                      |          |
|----------------|------------------------|---------------|-----------------------------------|-----------------------------------------------|----------|
|                | Input Model            |               | Statistics                        | Cut Off Grade                                 | 0        |
|                | Optimization Field     | Ŧ             | Default Value                     | C Cut Off Value                               | 0        |
|                | Density Field          | Ψ             | Default Value                     | C Calculated Value                            |          |
|                | Data Fields            |               |                                   | Cut Off Value                                 | 0        |
|                | D DIST HILD            |               |                                   | Price                                         | 0        |
|                | Field Name Report      | Default Value | Dominant                          | Mining Recovery                               |          |
|                |                        |               |                                   | Boultu                                        |          |
|                |                        |               |                                   | Mining Cost                                   | 0        |
| -              |                        |               |                                   | Processing Cost                               | 0        |
| ameter Summary |                        |               |                                   | - Shane Sine                                  |          |
|                |                        |               |                                   |                                               |          |
|                |                        |               | Report All                        | Slice Interval                                | 1        |
|                |                        |               | Report None                       | 1                                             |          |
|                | Shape Dip and Strike   |               |                                   |                                               |          |
|                |                        | 🗆 Use         | Control Surface Wireframes for Di | p and Strike 🛛 🔲 Use Model Fields for Dip and | d Strike |
|                | Default Dip (+ve down) | 90 - Tria     | ngles                             | Dip Field                                     | Ψ.       |
|                | Datask Chiles          |               |                                   |                                               |          |

Левая верхняя часть диалогового окна предназначена для создания папок и сценариев с различными параметрами:

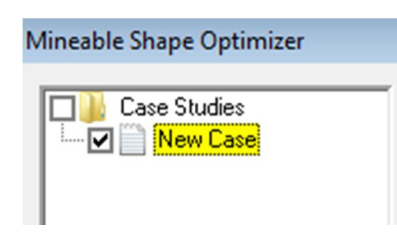

При нажатии ПКМ по сценарию выходит контекстное меню:

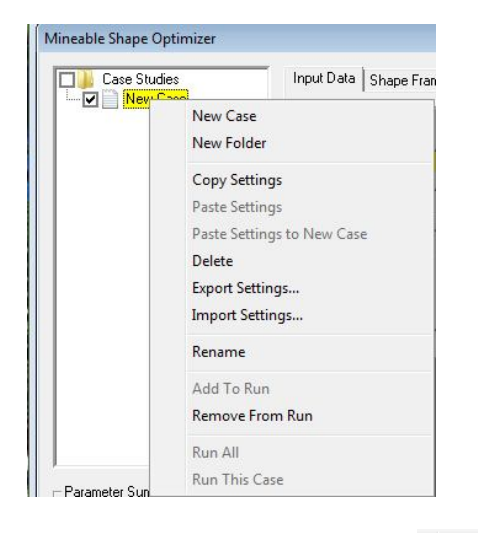

Создание нового сценария - New Case

Создание новой папки со сценариями - New Folder . Для добавления сценария в новую папку необходимо указать ее текущей.

Копирование всех настроек с текущего проекта - Сору Settings.

Вставить настройки в новый сценарий из ранее скопированного сценария - Разте Settings

Создать новый сценарий с настройками из ранее скопированного сценария - Paste Settings to New Case

| Удалить сценарий папку - Delete                               |                                      |
|---------------------------------------------------------------|--------------------------------------|
| Импорт и экспорт настроек с других проектов - Export Settings |                                      |
| Переименовать сценарий -                                      |                                      |
| Добавить, исключить сценарий к запуску процесса оптимиз       | Add To Run<br>ации – Remove From Run |
| Запустить процесс оптимизации всех сценариев либо текущо      | Run All<br>CTO - Run This Case       |

В левой нижней части диалогового окна выходит подсказка по наведению курсора на ячейки ввода данных:

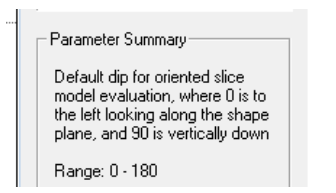

### На вкладке Input Data (Входные данные)

Выбираем входную блоковую модель:

| -Resource Model- |         |  |
|------------------|---------|--|
| Input Model      | mv27.dm |  |

Выбираем поле, по которому программа проведет оптимизацию контуров выемочных единиц, например по условному серебру AGUS=AU\*58.51+AG (для месторождения Дукат):

| Optimization Field | AGUS | • |
|--------------------|------|---|
|--------------------|------|---|

Выбираем поле из модели DENSITY плотность:

| D 1 5 11      | DENCITY  |   |
|---------------|----------|---|
| Density Field | IDENSITY | - |

Statistics

Если в ячейках по полю DENSITY отсутствуют значения, то будет присвоено значение по умолчанию:

| 2.75 |
|------|
|      |

Статистика

по текущему выбранному полю модели:

| Statistic           | Value           | ^  |
|---------------------|-----------------|----|
| Total Records       | 119846          |    |
| Total Samples       | 119846          |    |
| Missing Values      | 0               |    |
| Values More Than Tr | 119846          |    |
| Maximum Value       | 34.47461        |    |
| Minimum Value       | 0.17803         |    |
| Range               | 34.29658        |    |
| Total               | 340974.75676481 | 11 |
| Mean                | 2.84511         |    |
| Variance            | 8.30917426      |    |
| Standard Deviation  | 2.88256383      |    |
| Standard Error      | 0.00832659      |    |
| Skewness            | 4.86381714      |    |
| Kurtosis            | 36.9840887      |    |
| Geometric Mean      | 2.10143777      |    |
| Log Sum             | 89000.24781256  | -  |
| Log Mean            | 0.74262176      |    |
| Log Variance        | 0.54857245      | +  |

#### Data Fields

- Выводит не стандартные поля, содержащиеся в блоковой модели:

Data Fields

| Field Name | Report | Default Value | Dominant | • |
|------------|--------|---------------|----------|---|
| COLOUR     |        | 0.0           |          |   |
| AGUS       |        | 0.0           |          |   |
| VARAU      |        | 0.0           |          |   |
| NNS        |        | 0.0           |          |   |
| NELIP      |        | 0.0           |          |   |
| DCNI       |        | 0.0           |          |   |

В столбце **Report** необходимо отметить те поля, которые должны обрабатываться и включаться в отчет (числовые поля). Отмечаем AGUS, AG, AU.

В столбце Default Value при необходимости выставить значение по умолчанию, когда поле имеет значение absent, «-».

В столбце **Dominant** отмечают поля флажком, значения по которым не должны быть усреднены. Например, по типу породы ZONE т.е. оставить значение как уникальные как 2, 3, а не усредненные.

Пример в исходной модели значения по полю ZONE:

| ZONE (N) | ) |
|----------|---|
|          | 2 |
|          | 2 |
|          | 3 |
|          | 3 |
|          | 3 |

В результате без флажка вариант-1 и отмечено флажком вариант-2:

|            | ZONE (N)   |             | ZONE (N) |
|------------|------------|-------------|----------|
|            | 2.62851926 |             | 3        |
|            | 2.04129362 |             | 3        |
|            | 2.96947286 |             | 3        |
| Вариант -1 | 2.78694156 | Вариант - 2 | 3        |

Кнопки добавить все поля в отчет или исключить:

Report All Report None

## Три метода оптимизации:

| • Cut Off Grade 240 - по минимальному значению среднего содержания по                                                                                                    |
|----------------------------------------------------------------------------------------------------|
| камере Head Grade. Среднее содержание серебра по камере 240 г/т.                                                                                                    |
| 2. <sup>С Cut Off Value</sup> - по минимальному значению выраженного в денежном                                                                                                |
| эквиваленте - чистая прибыль металлургического производства Net Smelter Return (NSR)<br>\$/тонну.                                                                              |
| 3. С Calculated Value - значение будет рассчитано по формуле:                                                                                                    |
| Value = Tonnes*(Mining_Recovery * (Price * Processing_Recovery * (1.0 – Royalty) *<br>Optimization_Field_From_Resource_Model – Mining_Cost – Processing_Cost) - Cutoff_Value); |
| где:                                                                                                    |
| С Cut Off Value – NSR значению выраженное в денежном эквиваленте;                                                                                                    |
| Ргісе цена реализации готовой продукции за вычетом Расходов по                                                                                                    |
| реализации и Затрат на металлургическое производство;                                                                                                    |
| Mining Recovery 0 - извлечение на горном производстве;                                                                                                    |
| Ргосеззіпд Recovery 0 - извлечение при переработки;                                                                                                    |
| Royalty 0 - плата за недра пользования;                                                                                                    |
| Mining Cost 0 - затраты на добычу 1 т. Руды;                                                                                                    |
| Ргосеssing Cost 0 - затраты на переработку 1 т. Руды.                                                                                                    |
|                                                                                                    |
| - Shape Slice                                                                                                    |
| Shape Slice (Сегмент формы)                                                                                                    |

устанавливается шаг приращения (м) между сегментами для первичной оценки модели до оптимизации исходной формы очистных забоев. Сегменты будут ориентированы согласно установленных значений по падению и простиранию р.т.

## Пример:

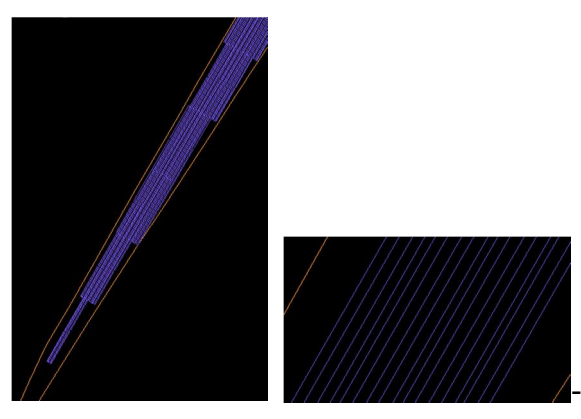

- оптимизатор, учитывая пространственное

расположение рудного тела, параметры прототипа, установленное минимальное значению среднего содержания в камере проводит анализ модели до формирования оптимальных форм очистных забоев.

-Shape Dip and Strike

### Shape Dip and Strike (Форма падения и простирания)

- данный раздел используется для определения параметров простирания и падения с целью получения оптимальной формы очистного забоя.

Загружаем каркас р.т. в окно Design и определяем направление простирания рудного тела:

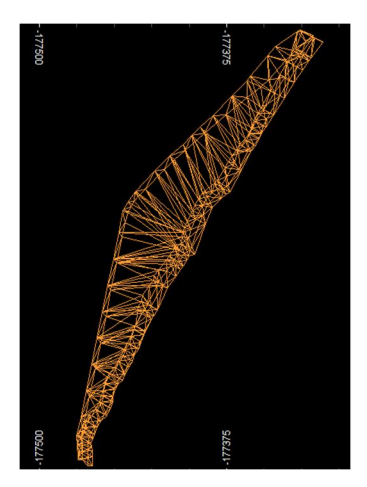

Активируем команду QL, указываем первую точку у южной части р.т. и вторую на севере:

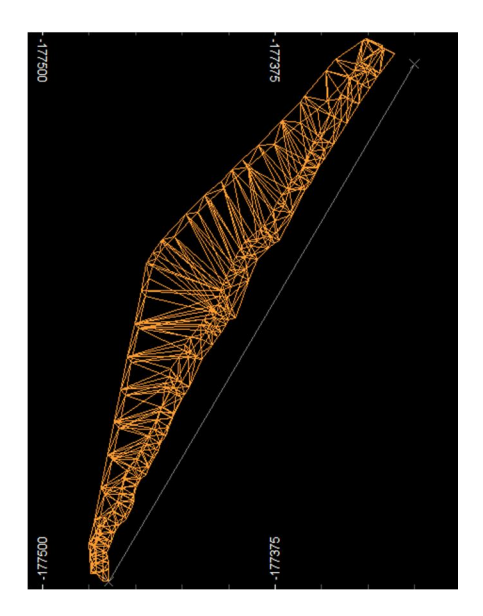

С окна Output выписываем среднее значение по азимуту =  $30^{\circ}$ :

| Output                                                                |                                           |         |  |
|-----------------------------------------------------------------------|-------------------------------------------|---------|--|
| Slope Distance<br>Horizontal Distance<br>Vertical Distance<br>Azimuth | 323.0150<br>323.0150<br>0.0000<br>30.6249 | degrees |  |

Направление простирания рудного тела на север, поэтому угол простирания откладывается от севера по часовой от  $0^{\circ}$  до  $+90^{\circ}$  и против часовой от  $0^{\circ}$  до  $-90^{\circ}$ :

Вводим значение:

30 ÷ Default Strike

Переходим в разрез и определяем угол падения = 110°:

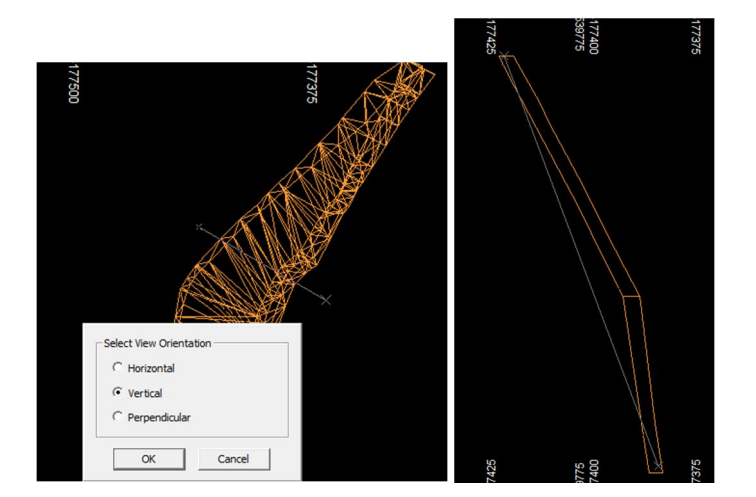

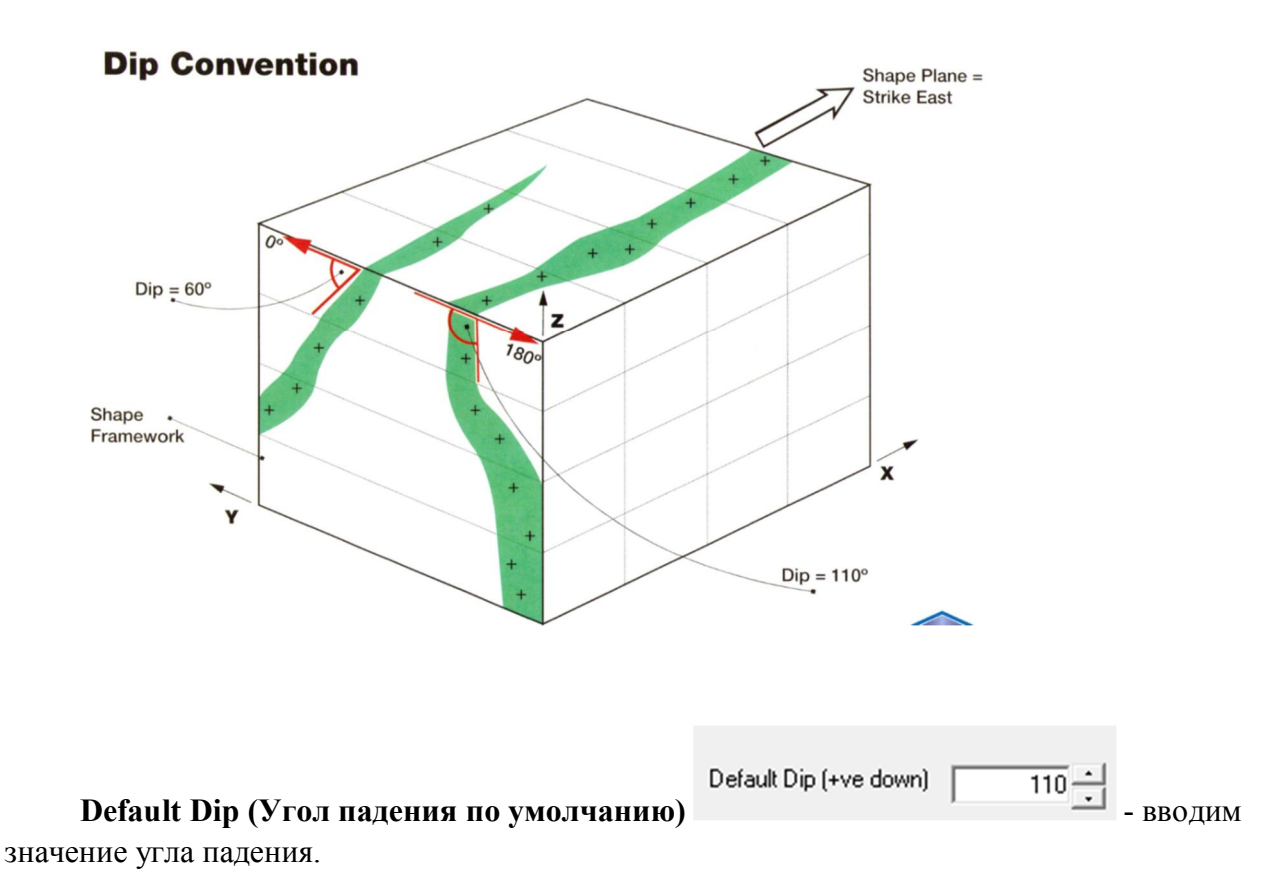

Use Control Surface for dip and strike (Использование контрольной поверхности для угла падения и направления простирания): эту опцию выбирают для использования направляющего поверхностного каркаса, чтобы получить интерполированные локальные значения угла падения и простирания для формы.

Активируем использовать в качестве направляющей поверхности каркас р.т. подгружаем файл треугольников и точек:

| • | Use Control Surface Wireframes for Dip and Strike |             |  |  |  |
|---|---------------------------------------------------|-------------|--|--|--|
|   | Triangles                                         | n1v27-tr.dm |  |  |  |
|   | Points                                            | n1v27-pt.dm |  |  |  |

Use Model Fields for Dip and Strike (Использование полей модели для контроля угла падения и направления простирания): использование полей во входной модели ресурсов для контроля локальных значений угла паления и простирания формы контуров извлекаемых запасов.

Dip Field (Поле угла падения): поле во входной модели ресурсов, определяющее локальное значение угла падения формы контуров (значение по умолчанию для этого параметра равно TRDIP).

Strike Field (Поле простирания): поле во входной модели ресурсов, определяющее локальное значение направления простирания формы контуров (значение по умолчанию для этого параметра равно TRDIPDIR).

Данные по углу падения и простирания взять из блоковой модели, если эти поля существуют (динамическая анизотропия):

| Use Model Fields for Dip and Strike |  |   |  |  |
|-------------------------------------|--|---|--|--|
| Dip Field                           |  | ~ |  |  |
| Strike Field                        |  | ~ |  |  |

Г

# Последовательность действий по вкладке Shape Framework показаны в видео файлах: MSO\_2-1\_Shape Framework.wmv, MSO\_2-2\_Shape Framework.wmv

Вкладка Shape Framework (Базовая структура формы) содержит следующие поля:

Strike East XZ (Направление простирания на восток):

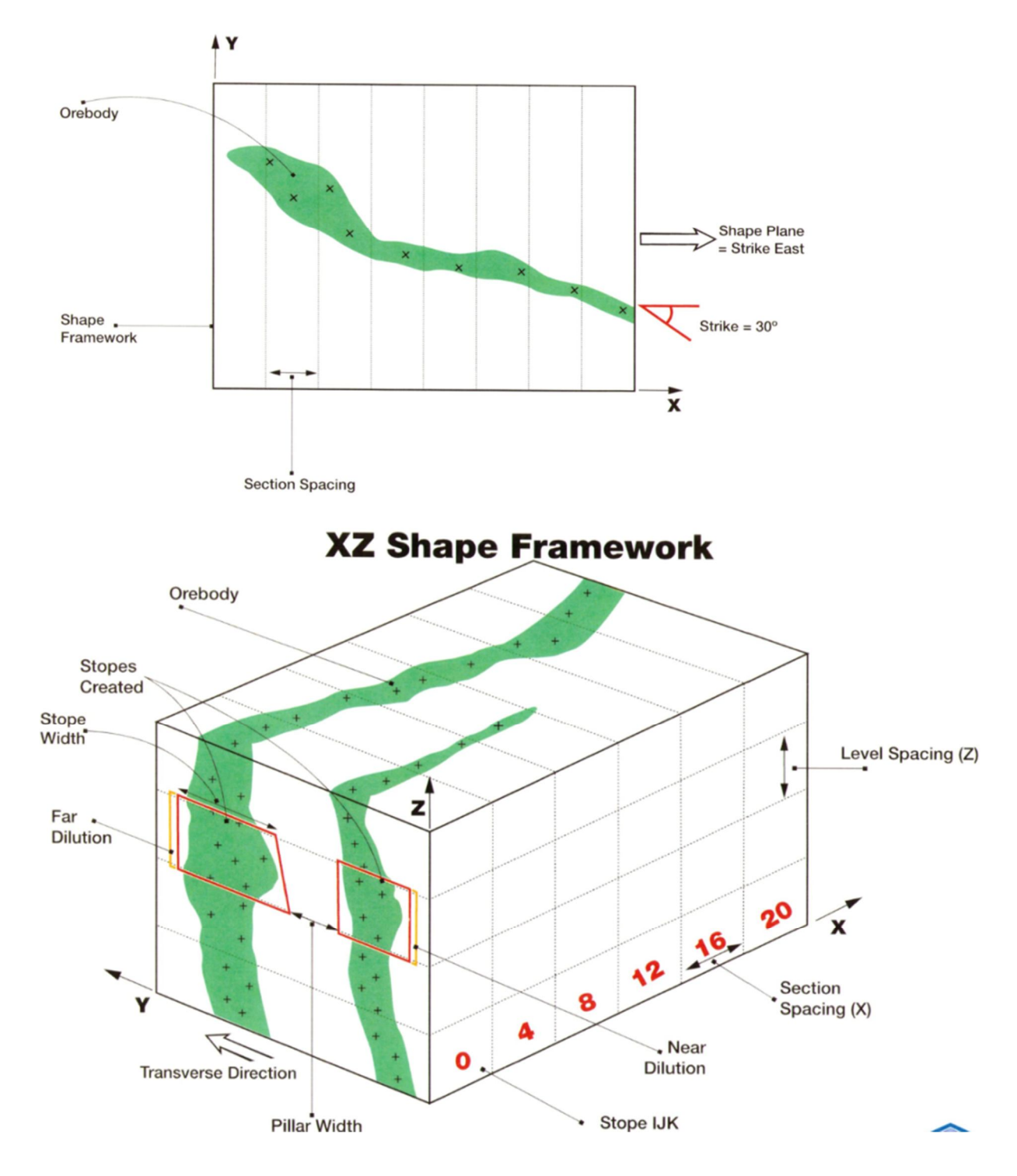

## **Strike Convention**

Strike North YZ (Направление простирания на север):

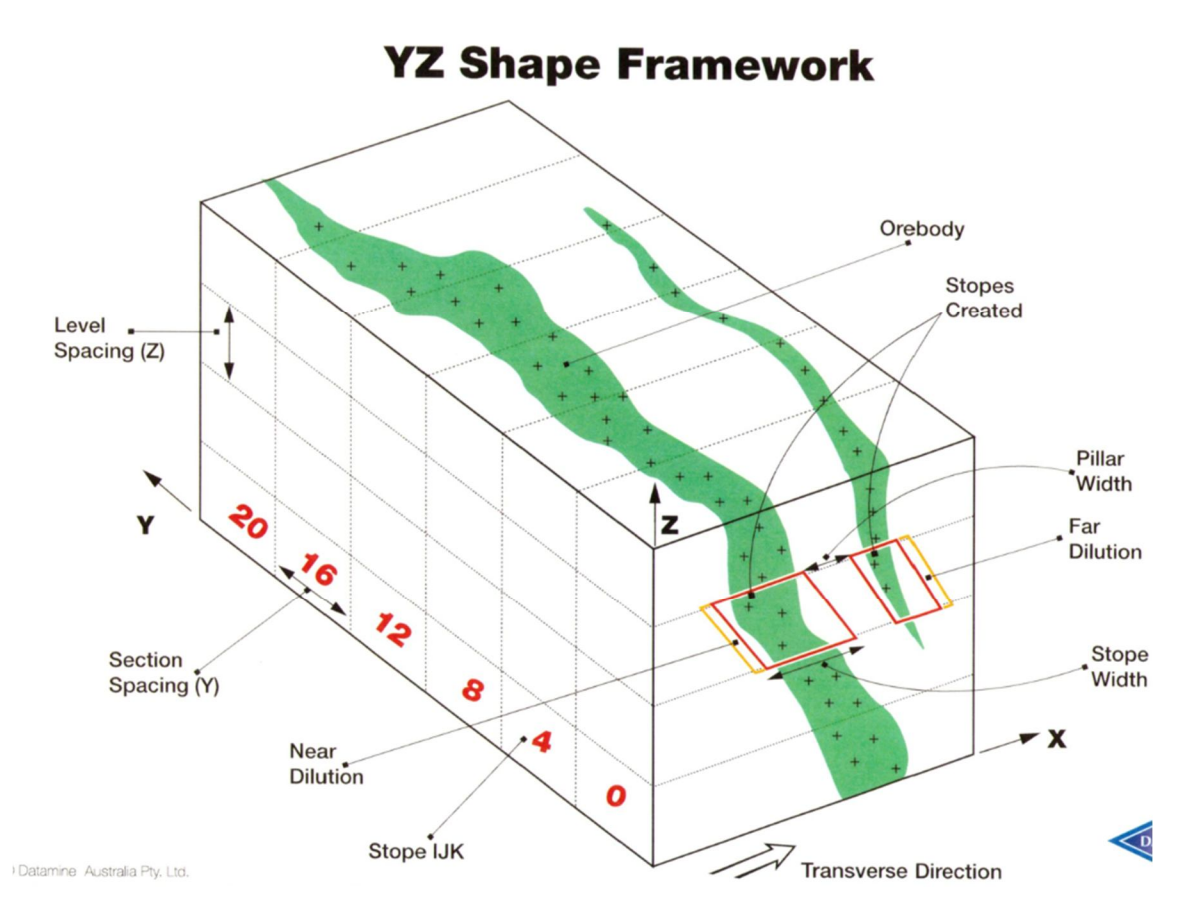

В данном примере направление простирания р.т. на север выбираем YZ:

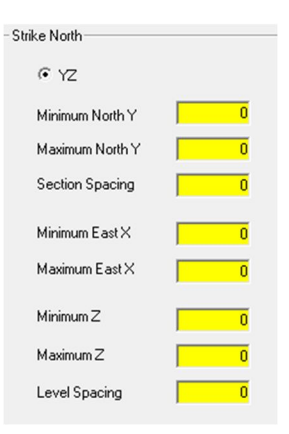

Определяет минимальные и максимальные значения Y для прототипа (прямоугольный параллелепипед), в котором будут создаваться формы контуров извлекаемых запасов (координаты брать с учетом того, что прототип будет повернут):

| Minimum North Y | 539575.062 |
|-----------------|------------|
| Maximum North Y | 539978.052 |

Section Spacing (Пространственное расположение сечения) указываем длину (ширину в зависимости от мощности р.т. и системы разработки) камеры по простиранию р.т.

В данном примере:

| Section Spacing | 7 |
|-----------------|---|
|-----------------|---|

Определяет минимальные и максимальные значения Х для прототипа:

| Minimum East $	imes$ | -177575.14 |
|----------------------|------------|
| Maximum East X       | -177227.30 |

Определяет минимальные и максимальные значения Z для прототипа:

| Minimum Z | 1030.2 |
|-----------|--------|
| Maximum Z | 1165   |

Level Spacing (Пространственное расположение горизонта): пространственное расположение горизонта, которое контролирует высоту создаваемых форм контуров извлекаемых запасов. Формы контуров могут создаваться со значениями высоты, меньше данной, если они являются оптимальными.

Определяем максимальную высоту камеры:

Level Spacing 5

Select from Model Prototype – использовать значения для создания прототипа из прототипа геологической модели. Проводит статистику по модели и автоматически подгружает данные:

Select from Model Prototype

Для ориентации камер по простиранию р.т. активируем на Rotated Shape Prototype Rotate Shape (Повернуть прототип):

| Rotated Shape Prototype |                                 |   |  |  |
|-------------------------|---------------------------------|---|--|--|
| 🔽 Rotate Sha            | ✓ Rotate Shape                  |   |  |  |
| Model Origin (ir        | Model Origin (in world co-ords) |   |  |  |
| ×o                      |                                 | 0 |  |  |
| YO                      |                                 | 0 |  |  |
| ZO                      |                                 | 0 |  |  |
| Rotation Angle          |                                 |   |  |  |
| Angle                   |                                 | 0 |  |  |
| Axis                    |                                 | 0 |  |  |
| Angle                   |                                 | 0 |  |  |
| Axis                    |                                 | 0 |  |  |
| Angle                   |                                 | 0 |  |  |
| Axis                    |                                 | 0 |  |  |

Вводим минимальные координаты **X0**, **Y0**, **Z0** точки прототипа вокруг которой будем поворачивать:

| ×o | -177575.14 |
|----|------------|
| YO | 539575.06; |
| Z0 | 1030.2     |

Angle (Угол): угол в градусах, определяющий поворот прототипа вокруг оси:

Angle 30

**Axis (Ось):** ось, вокруг которой поворачиваем прототип, если вокруг оси X то значение=1, Y=2, Z=3:

| Axis | 1 |
|------|---|
|------|---|

При использовании повернутого прототипа время на обработку увеличивается.

|                                                                                     | Model Discretization Plane |          |                        |           |
|-------------------------------------------------------------------------------------|----------------------------|----------|------------------------|-----------|
| Model Discretization Plane                                                          | ° xz                       | € YZ     | (Плоскость дискретиз   | зации     |
| модели): плоскость, определяющая оси, вдоль которых происходит дискретизация ячеек, |                            |          |                        |           |
| используя размер шага, задаваем                                                     | ный параметрам             | ии Horiz | ontal Step (Горизонтал | ьный шаг) |
| Section Spacing 7<br>и Ver                                                          | tical Step (Верт           | икальнь  | ый шаг)                | 5         |

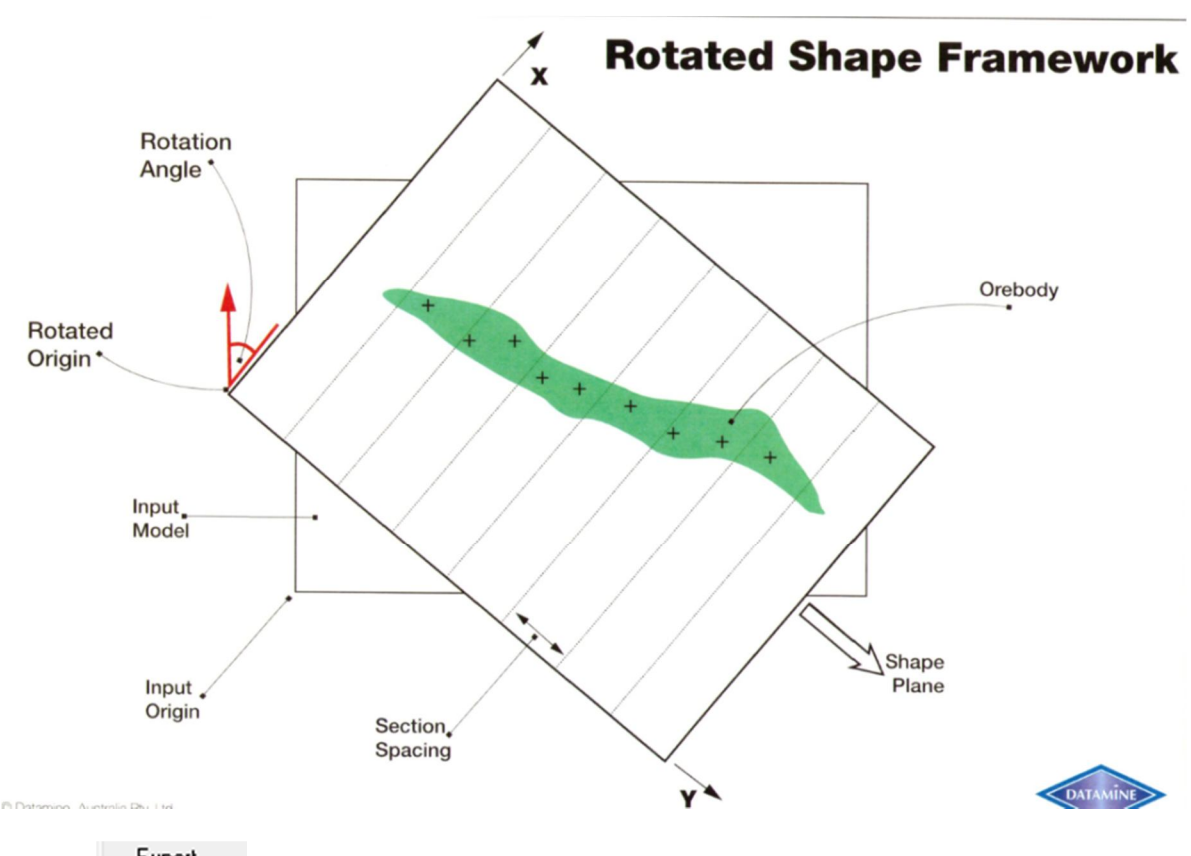

Export (Экспорт): создать файл экспериментальной модели, в котором установлено соответствие с параметрами базовой структуры формы.

# Пояснение по вкладке Output Data отражены в видео файле: MSO\_3\_Output Data.wmv

Вкладка <sup>Output Data</sup> Output Data (Выходные данные) содержит следующие поля:

Файл оптимизированных каркасов камер. Определяем наименование файла, и цвет каркасов. Цвет используется для сравнения вариантов:

View (Просмотр): загружает файл выходных форм в Studio. Если объект с таким именем уже загружен, происходит обновление данных.

Файл оптимизированных контуров камер. Outline Strings (Выходные контуры): имя выходного файла контуров, созданного оптимизатором формы, в котором содержатся три контура для каждой формы контуров извлекаемых запасов. Один контур по 4 точкам в плане и два контура по 4 точкам в разрезе создаются для каждой формы контуров извлекаемых запасов, для которой указан цвет контура в разрезе и в плане:

| Shape Strings         |              |                          |      |
|-----------------------|--------------|--------------------------|------|
| Outline Strings New   | Case_1_st.dm |                          | View |
| Section String COLOUR | Value 1      | Plan String COLOUR Value | 2 •  |

Файл отчета содержит расчеты для каждой формы контуров извлекаемых запасов, объем, тоннаж, содержание в пределах каждой формы. Отчетные данные для этого файла контролируются областью data Fields (Поля данных) во вкладке Input Data (Входные данные):

| Reports       |                  |          |
|---------------|------------------|----------|
| Datamine File | New Case_1_rp.dm | <br>View |

View (Просмотр): щелкнуть эту кнопку для загрузки выходного файла отчетов в Datamine Table Editor (Табличный редактор Datamine).

## Пояснение по вкладке Layout отражены в видео файле: MSO\_4\_ Layout.wmv

Вкладка Layout - определение основных параметров формы контуров извлекаемых запасов. Эти значения могут оказать существенное влияние на результат.

-Layout-----

✓ Full Shapes
Full Shapes
Full Shapes
Full Shapes
(Полные формы): при оптимизации использует параметры,
yctaновленные во вкладке
Shape Framework
, т.е. высота равна значению, установленному в
Level Spacing
5
, а длина (ширина) будет согласно установленного значения
Section Spacing
7
. Первый запуск сценария рекомендуется начинать с этой

опции.

**Sub Shapes (Суб-формы):** при оптимизации создаются суб-формы в дополнение к полным формам.

Если в основные установленные параметры оптимизация не проходит, вводятся дополнительные значения, для их разбивки "под формы". Высота

| Level Spacing    | 5        | и длина | Section Spacing | 7 | будут делиться на |
|------------------|----------|---------|-----------------|---|-------------------|
| установленное зн | начение: |         |                 |   |                   |

| 🔽 Sub Shapes      |     |
|-------------------|-----|
| Horizontal Number | 1 . |
| Vertical Number   | 1 . |

**Development (Подготовительные выработки):** при оптимизации создаются формы контуров подготовительных выработок в промышленной руде в дополнение к полным формам контуров извлекаемых запасов и суб-формам, когда промышленная руда не может быть включена в форму контуров извлекаемых запасов.

Height (Высота) формы контуров подготовительных выработок.

Width (Ширина): ширина формы контуров подготовительных выработок.

Пример при параметрах:

| 🔽 Full Shapes | 🔽 Sub Shapes      |     | Vevelopment |   |
|---------------|-------------------|-----|-------------|---|
|               | Horizontal Number | 2 . | Height      | 2 |
|               | Vertical Number   | 1 . | Width       | 2 |
|               |                   |     |             |   |

Пример при параметрах, если делим и по высоте:

| 🔽 Full Shapes | 🔽 Sub Shapes      | V Development |        |     |
|---------------|-------------------|---------------|--------|-----|
|               | Horizontal Number | 2 •           | Height | 2   |
|               | Vertical Number   | 2             | Width  | 2 . |

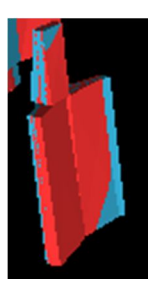

**Shape Waste Control (Контроль пустой породы в форм контуров)**: определяет Maximum Waste Fraction (Максимальную долю пустой породы), которая может быть включена в любую отдельную форму контуров извлекаемых запасов.

Управление включений (вмещающих) породных прослоев:

| Shape Waste Control    |     |
|------------------------|-----|
| Maximum Waste Fraction | 1 . |

Максимальная доля пустой породы которая может быть включена в камеру 0÷1 т.е. Максимальный % включения пустой породы в камеру от 0÷100%.

Если поставить 1 – то ограничений нет, но камера не будет состоять на 100% из породы, т.к. основное условие оптимизации по выставленному значению

• Cut Off Grade 240. (MSO – это метод проб и ошибок или метод перебора вариантов.)

**Model Discretization (Дискретизация модели):** задает интервал разделения на сегменты для использования при дискретизации загруженной геологической модели:

Деление родительской ячейки модели на подъячейки (на контакте каркаса с моделью) для точности подсчета.

| Model Discretization |     |
|----------------------|-----|
| Horizontal Number    | 4 - |
| Vertical Number      | 4   |

Ногіzontal Step (Горизонтальный шаг): интервал разделения на сегменты вдоль плоскости дискретизации модели в направлении X или Y (в зависимости от конкретного случая, в соответствии с плоскостью формы контуров или плоскостью дискретизации модели для вращающихся базовых структур формы).

Vertical Step (Вертикальный шаг): интервал разделения на сегменты вдоль плоскости дискретизации модели в направлении Z (в зависимости от конкретного случая, в соответствии с плоскостью формы контуров или плоскостью дискретизации модели для вращающихся базовых структур формы).

**Shape Control (Контроль формы):** данный раздел используется для определения базовых пространственных параметров при проектных расчетах очистных забоев:

| Shape Control |     |               |     |
|---------------|-----|---------------|-----|
| Minimum Width | 0.2 | Maximum Width | 100 |

Minimum Width минимальная ширина (длина камеры в крест простирания р.т.) формы контуров извлекаемых запасов.

Maximum Width максимальная ширина (длина камеры в крест простирания р.т.) формы контуров извлекаемых запасов.

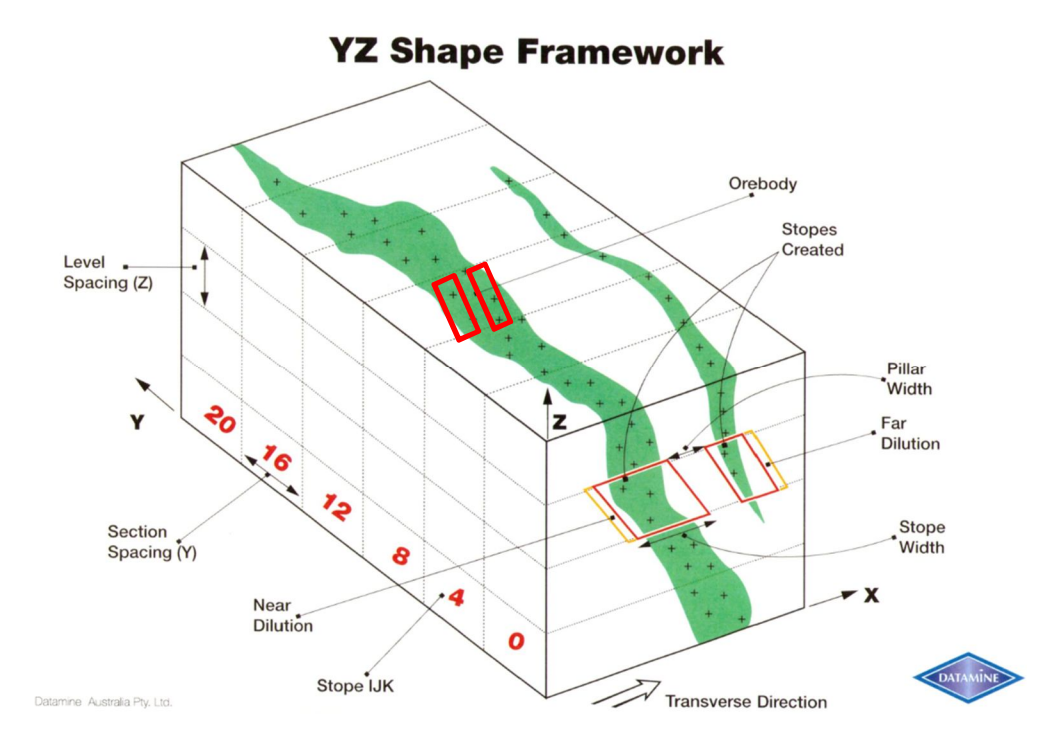

**Minimum Waste Pillar Width** - Минимальная ширина между камерного целика, оставляемого между соседними формами контуров извлекаемых запасов с торца камеры. Меньше указанного значения - расстояния между камерами не будет – больше может

| быть, если контур соседней камеры не проходит по | Cut Off Grade    | <sup>240</sup> или |
|--------------------------------------------------|------------------|--------------------|
| параметрам камеры. Минимальное устанавливаемое   | значение – 0,1м. |                    |

Minimum Waste Pillar Width 10

Near Wall Dilution and Far Wall Dilution - Разубоживание с бортов камеры, которое допускается на соседних боковых сторонах форм контуров извлекаемых запасов (в

единицах измерения расстояния максимум до 10). Увеличение контура камеры с лежачего и висячего борта:

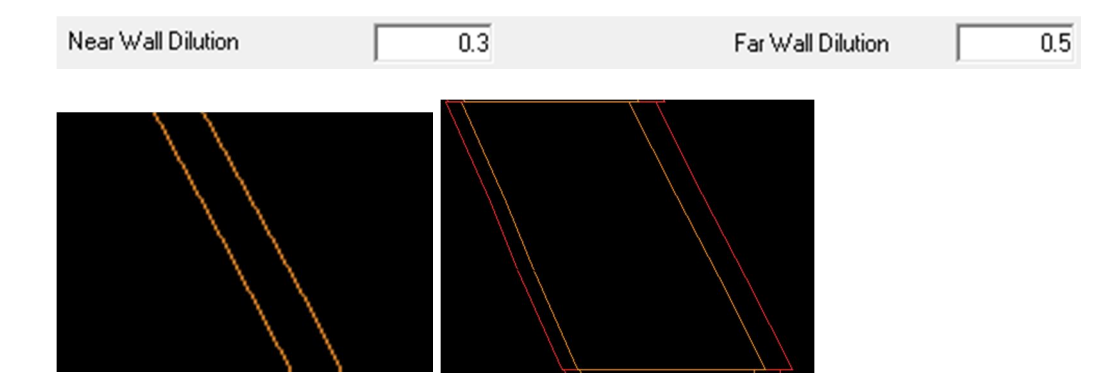

Если простирание модели в направлении XZ, то Near Wall Dilution – это увеличение южного контура камеры параллельно первоначальному. Far Wall Dilution - это увеличение северного контура камеры:

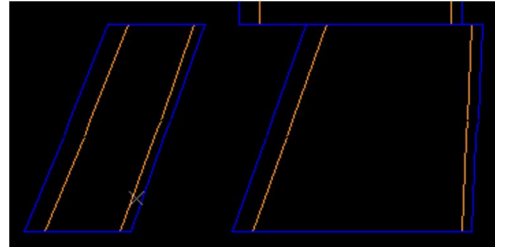

**Minimum Dip Angle and Maximum Dip Angle -** Минимальный и максимальный угол падения бортов любой расчетной формы контуров. В интервалах от 60° до 120°:

| Minimum Dip Angle  | 60 | Maximum Dip Angle | 120 |
|--------------------|----|-------------------|-----|
| initiani elprangio | 00 | Maximum Dip Angle | 120 |

59.9

Если необходимо точное значения угла, например борта камеры должны быть 60°:

Minimum Dip Angle

Maximum Dip Angle

60.1

Пример – при 120, 90, 92:

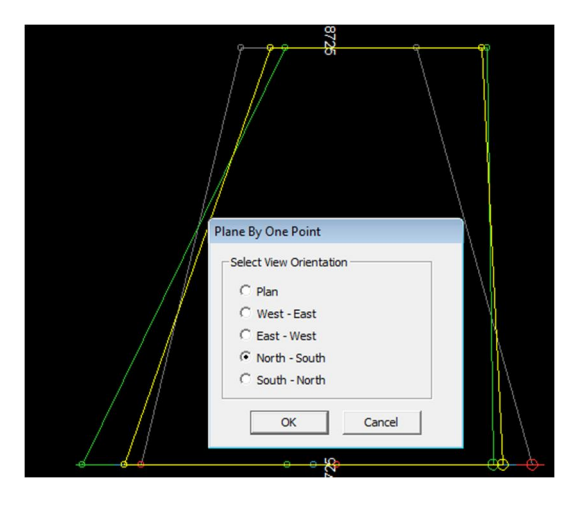

**Maximum Strike Angle** (Максимальный угол простирания): максимальный угол простирания на верхней или нижней кромке любой стороны формы контуров извлекаемых запасов.

Максимальный угол при построении каркасов, окончательных выемочных единиц, между контурами одной камеры в плане по почве и по кровле. Варьирует от -90° до +90°:

Maximum Strike Angle 45

Пример если = 0, при простирании р.т. в направлении на восток "0" XZ

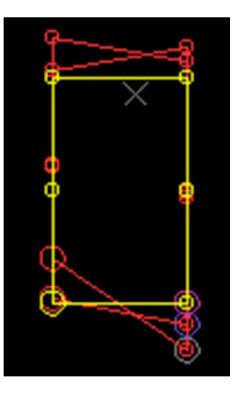

**Maximum Strike Angle Change** (Изменение максимального угла простирания): максимальная разница углов в градусах между верхней и нижней кромками данной стороны формы контуров извлекаемых запасов.

Максимальная разница в углах при построении каркасов, окончательных выемочных единиц, между контурами одной камеры почвой и кровлей: (отношение, параллельность)

| Maximum Strike Angle Change | 20 |
|-----------------------------|----|
| ,                           |    |

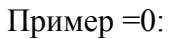

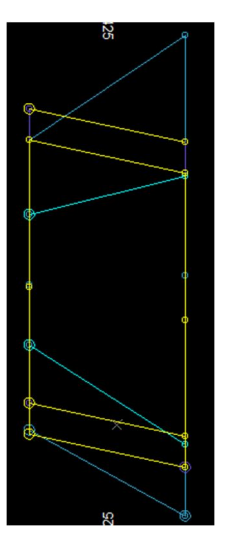

**Maximum Side Length Ratio** (Максимальное отношение длин боковых сторон): верхний предел отношения верхней и нижней кромок передней и задней поверхности

формы контуров извлекаемых запасов. Максимальное заданное отношение равно "3", означая, что ширина верхней кромки может не более чем в три раза превышать ширину нижней.

Максимальное соотношение длин верхней и нижней грани каждого контура камеры переднего и заднего. Максимальный коэффициент, который может быть установлен "3", то есть верхний край может быть не более чем в 3 раза по длине нижнего края. Значения от 1 до 3.:

Maximum Side Length Ratio 2.25

Пример при значении =1

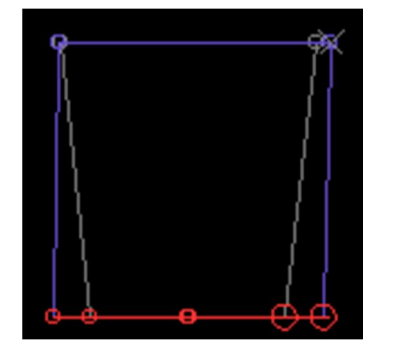

## Пояснение по вкладке Advanced отражены в видео файле: MSO\_5\_ Advanced.wmv

Вкладка Advanced - Усовершенствованные настройки параметров в MSO.

Данная область диалогового окна используется для определения дополнительных усовершенствованных параметров настройки для уточнения проектных расчетов очистных забоев, включая описание порядка сохранения файлов с формами контуров, созданными MSO, импорта и экспорта данных по сценариям, контроля пустот или участков пустой породы, а также средств для выполнения тестового прогона программы.

Output Verification Wireframes (Выходные проверочные каркасы): эта группа опций включает следующее:

Triangles (Треугольники): дополнительный выходной файл треугольников, созданный оптимизатором формы для детального просмотра сегментов, используемых при построении исходной формы.

Points (Точки): дополнительный выходной файл точек, созданный оптимизатором формы для детального просмотра сегментов, используемых при построении исходной формы.

Файл содержит каркасы камер созданных при оптимизации, каркасы слайсов и каркасы камер без учета разубоживания:

| - Output Verification | n Wireframes         |  |
|-----------------------|----------------------|--|
| Triangles             | New Case_1_ver_tr.dm |  |
| Points                | New Case_1_ver_pt.dm |  |

View (Просмотр): загружает выходные проверочные каркасы в Studio. Если объект с таким именем уже загружен, происходит обновление данных.

Colours – Seed (Цвета - исходная форма): значение COLOUR (ЦВЕТ), заданное в файле проверочных каркасов для идентификации каркасов исходной формы.

|         | [    |   | • |
|---------|------|---|---|
| Colours | Seed | ۷ | • |

Colours – Slice (Цвета – сегмент): значение COLOUR (ЦВЕТ), заданное в файле проверочных каркасов для идентификации сегментов модели, используемых при построении исходной формы.

|       | <u> </u> |
|-------|----------|
| slice | ο.       |

Undiluted Shape (Форма контуров неразубоженных запасов): значение COLOUR (ЦВЕТ), заданное в файле проверочных каркасов для идентификации нормализованной формы контуров неразубоженных запасов.

| Undiluted<br>Shape | <sup>3</sup> ≟ Цвет каркасов к | амер без разубоживания: |     |
|--------------------|--------------------------------|-------------------------|-----|
| Near Wall Dilution | 0.3                            | Far Wall Dilution       | 0.5 |

Если значения по разубоживанию стоят =0, то каркасы камер на выходе и каркасы во временном файле будут одинаковыми.

Внешнее ЗУ: можно передать данные для каждого сценария, используя следующие опции:

Import External File to Current Case (Импорт текущего сценария из внешнего файла): импортирует текущий сценарий из внешнего файла.

Export Current Case to External File (Экспорт текущего сценария во внешний файл): экспортирует текущий сценарий во внешний файл.

| External Storage— |        |                                             |
|-------------------|--------|---------------------------------------------|
| Import            | Export | , нужный проект должен быть активен: 🗔 🗐 n2 |

**Void/Sterile Ground Control** (Контроль пустот/участков пустых пород): определяет, как в файлах данных MSO представлены участки, которые рассматриваются как пустоты при построении внешних контуров очистных забоев:

| -Void/Sterile Ground Control- |               |
|-------------------------------|---------------|
| Model Void Field              | <none></none> |

Model Void Field (Поле пустот модели): поле во входной модели ресурсов, которое, если оно задано, определяет пустоты или участки пустых пород, которые не могут быть включены в формы внешних контуров извлекаемых запасов. Значение по умолчанию может быть задано для замены, когда значение Model Void Field (Поле пустот модели) установлено, как отсутствующее, т.е. "-".

Void Code (Код пустот) Void Code Соde : значение в Model Void Field (Поле пустот модели), которое указывает, что блок находится в пустотах или на участке пустых пород. Значение по умолчанию Default Value СО может быть использовано, когда не указывается конкретное значение в Void Code Со

Махітит Void Fraction (Максимальная доля пустот): если D представляет собой объем ячеек, которые указаны с Void Code (Кодом пустот), в рассматриваемой форме контуров извлекаемых запасов, а V – общий объем формы, F представляет Maximum Void Fraction (Максимальную долю пустот) и рассматриваемая форма контуров может быть отброшена, если D/V > F

Максимальная доля пустоты (по ранее отработанным камерам с присвоенным значением по полю) которая может быть включена в камеру, т.е. если в выемочную

камеру попадает объем ранее отработанной камеры D, и если отношение D / V> F больше указанного значения F - то камера будет исключена из подсчета.

V-общий объем по камере, D – объем камеры с кодом по ячейкам которой был установлен

в: Void Code . Если отношение D / V> F больше указанного значения - то камера будет исключена из подсчета. Следовательно - Если создание выемочное единицы прошло успешно (на основе заданных параметров и ограничений), то присваивается – 1, если выемочная ед. не создана (была исключена) то -0. Результаты в лог файле.

| RESULT (N) |   |
|------------|---|
|            | 1 |
|            | 1 |
|            | 1 |

Если в модели нет ячеек, маркированных кодом пустот, данное значение устанавливается равным нулю. Пустоты должны включаться в выходные формы контуров.

Validation Test Run (Проверочный тестовый прогон): опции для выполнения тестового прогона программы при создании очистных забоев для подтверждения надежности результатов: (После первого прогона каждой камере присваивается уникальный номер по полю IJK.)

Single Cell Test Run (Тестовый прогон расчета единичной ячейки): Эту опцию выбирают для выполнения тестового прогона при определении единичной формы. Она может использоваться для выполнения короткого прогона, что полезно при проверке достоверности при построении сегментов модели, расположения формы контуров и базовой структуры формы контуров.

IJK Value (Значение индекса IJK): указывает индивидуальное значение индекса IJK для ячейки о входной модели ресурсов для прогона программы, при котором базовая структура формы контуров определяет расчет значения индекса IJK

X/Y/Z: тестовое положение координат X,Y,Z входной модели ресурсов для обработки.

I/J/К: тестовое положение I,J,К входной модели ресурсов для обработки.

Apply XYZ (Применить XYZ): используется для расчета числа "IJK" для тестового положения по заданным значениям X,Y,Z или I,J,K.

При использовании уникального кода камеры IJK выполнить предварительный прогон оперирует только с ней:

Single cell test run IJK Value 0

Либо задав ячейку по координатам для тестового прогона, согласно IJK камеры:

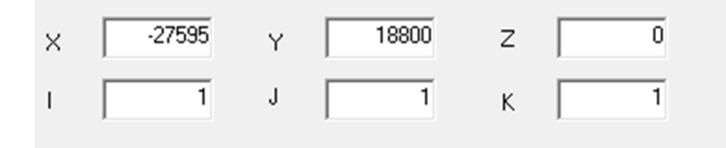

## Calculating the block model IJK values

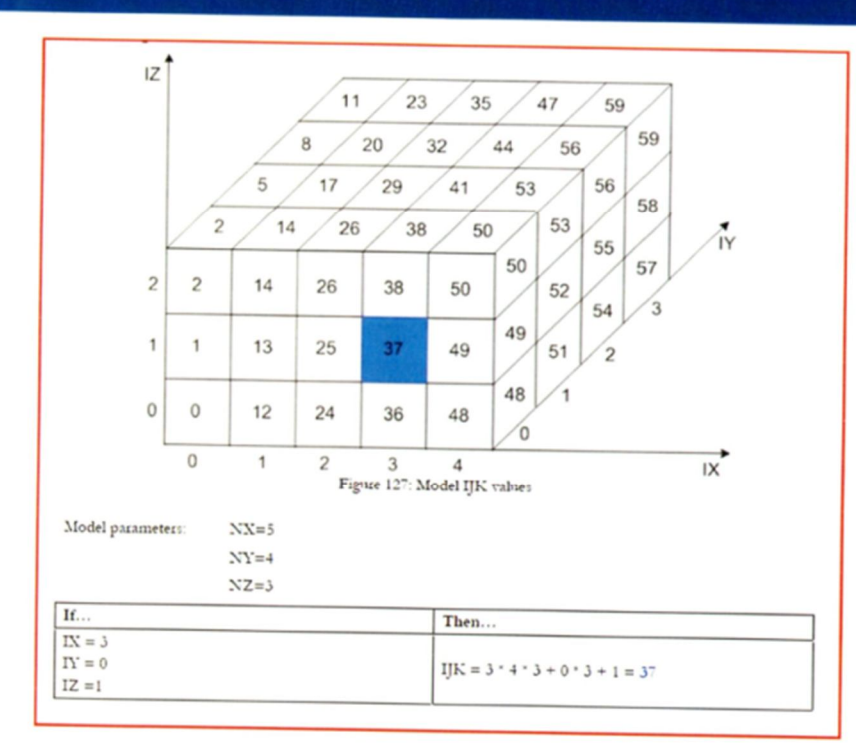

DATAMINE

The following set of equations explains how the model IKJ values are calculated.

IJK = IX \* NY \*NZ + IY \*NZ + IZ

 $\begin{array}{l} IX = INT(IJK/(NY^*NZ))\\ N = IJK -IX * NY * NZ\\ IY = INT(N/NZ)\\ IZ = N -IY * NZ \end{array}$ 

Запуск сценария: \_\_\_\_\_\_

Кнопка <sup>Орtions...</sup> в нижней панели диалогового окна MSO:

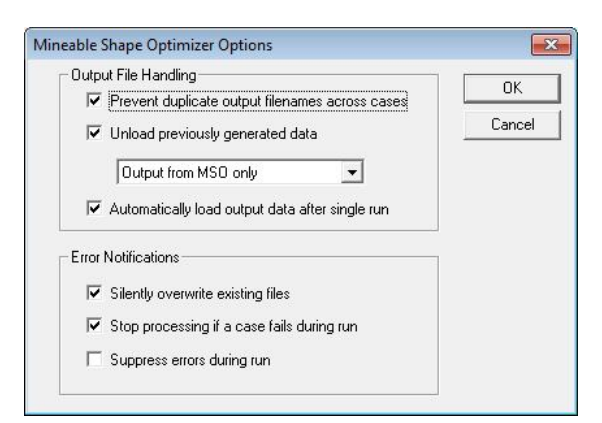

Обработка созданных файлов:

- Output File Handling

Предотвратить дублирование наименований создаваемых файлов в сценариях:

| Outpu | ut File Handling                                |
|-------|-------------------------------------------------|
| ◄     | Prevent duplicate output filenames across cases |

При загрузке варианта сценария выгружать предыдущий вариант данного сценария из окна Opesign

Unload previously generated data

варианты:

| Output from MSO only | · |
|----------------------|---|
| Unload all data      |   |
| Output from MSO only |   |

- выгружать предыдущий вариант данного сценария только MSO;

- выгружать все данные.

Автоматически загружать результаты после единичного прогона single:

Automatically load output data after single run

Выводить сообщения об ошибках:

Error Notifications

Без запросов переписывать существующий файл:

Silently overwrite existing files

Остановить процесс если условия оптимизации не выполнимы:

Stop processing if a case fails during run

При возникновении ошибок будут всплывать сообщения для выбора действия:

Suppress errors during run

## Информация по полям файла отчета New Case\_1\_rp.dm:

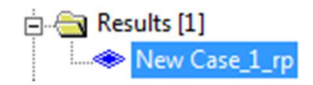

Номер группы при создании камер:

| GROUP (N) |   |
|-----------|---|
|           | 1 |
|           | 2 |
|           | 3 |

Координаты Центра тяжести каждой выемочной единицы:

| XCENTRE (N) | YCENTRE (N)    | ZCENTRE (N) |
|-------------|----------------|-------------|
| -27495      | 18709.73474338 | 10          |
| -27495      | 18707.37561161 | 30          |
| -27485      | 18708.55238631 | 10          |

Координаты Центр тяжести контура по почве камеры:

| XSTOPE (N) | YSTOPE (N)     | ZSTOPE (N) |
|------------|----------------|------------|
| -27495     | 18711.27882756 | 0          |
| -27495     | 18706.71855394 | 20         |
| -27485     | 18710.28035037 | 0          |

Поле с порядковым номером камер – количество камер в файле:

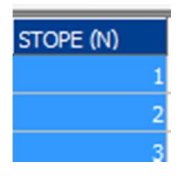

Объем по каркасу:

| VOLUME (N)    |
|---------------|
| 1168.0454943  |
| 1187.81075077 |
| 1467.20580449 |

Средняя ширина (длина) камеры:

| AVGWIDTH (N) |
|--------------|
| 5.84022747   |
| 5.93905375   |
| 7.33602902   |

Тоннаж по камере:

| TONNES (N)    |
|---------------|
| 3432.26415337 |
| 3451.33721368 |
| 4335.61689938 |

Взвешенное содержание по полю эквивалента:

| AGUS (N)     |
|--------------|
| 350.36332131 |
| 315.46421687 |
| 273.87763079 |

Поле со значением, которое использовалось для оптимизации:

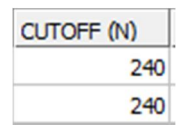

PASSTYPE:

|              | PASSTYPE (N) |
|--------------|--------------|
| PASSTYPE (N) | 1            |
| 1            | 1            |
|              | 1            |
| 1            | 2            |
| 1            | 2            |

Идентификация метода при выборе первого – значение 1, второго -2, третьего – 3:

| Layout        |              |               |
|---------------|--------------|---------------|
| 🔽 Full Shapes | 🔲 Sub Shapes | 🗖 Development |

#### PASSNUM:

. . . . . . .

| PASSNUM | (N) |
|---------|-----|
|         | 1   |
|         | 1   |
|         | 1   |

Идентификация количества прогонов для определения подкамер (деления) в :

| Sub Shapes        |  |
|-------------------|--|
| Horizontal Number |  |
| Vertical Number   |  |

Ширина (длина) камеры будет делится на указанное значение 2:

| 🔽 Sub Shapes      |   |
|-------------------|---|
| Horizontal Number |   |
| Vertical Number   | 1 |

#### Результат:

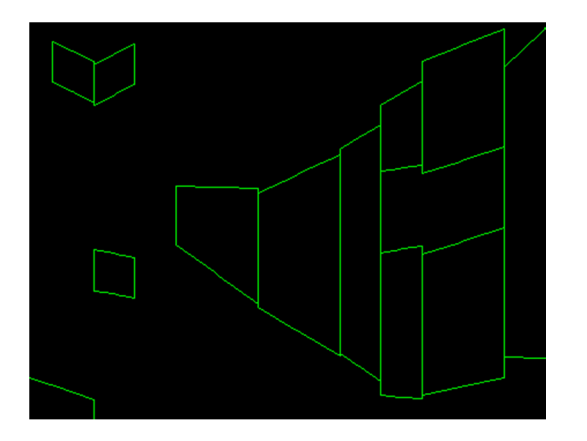

#### Сценарий первый 1:

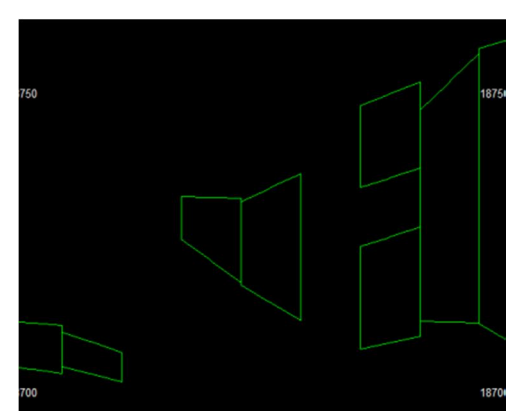

В отчете по полю PASSTYPE появились значения с двойкой 2:

| PASS | TYPE (N) |
|------|----------|
| 1    | 1        |
|      | 1        |
|      | 1        |
|      | 2        |
| 2    | 2        |
|      | 1        |

В отчете по полю PASSNUM появились значения с двойкой 2 и 3:

| 1 |
|---|
|   |
| 1 |
| 2 |
| 3 |

Значениям 2 и 3 – это смежные камеры с шириной 5м. При ширине 10м они не создавались – не проходили по параметрам:

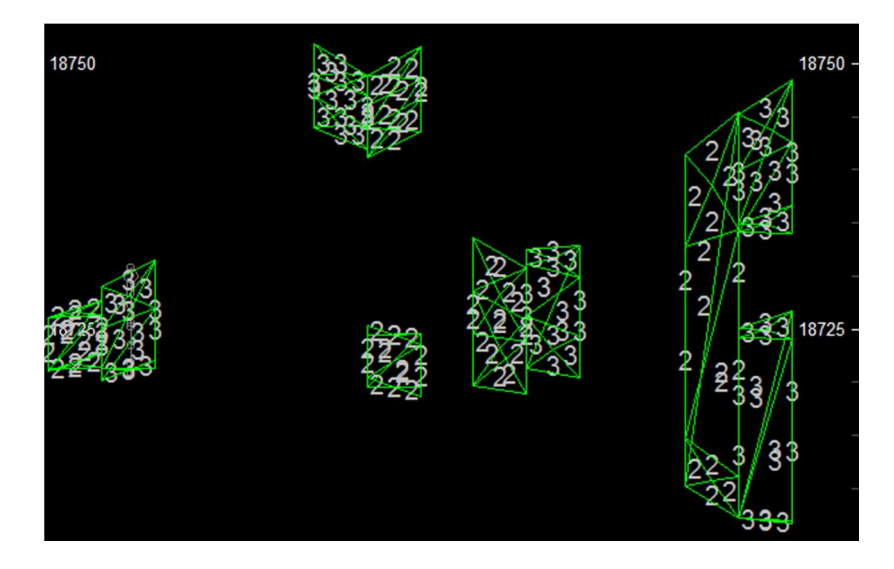